# Cómo compartir licencias tradicionales de SEG (IronPort) con varios dispositivos

## Contenido

Introducción Prerequisites Uso compartido de licencias tradicionales SEG (IronPort) con varios dispositivos Resolución de problemas Pasos siguientes

## Introducción

En el artículo se describe el proceso de uso compartido de una licencia de demostración tradicional para Security Email Gateway (SEG), anteriormente conocida como IronPort.

## Prerequisites

Antes de empezar, asegúrese de que dispone de los siguientes datos:

- <u>Cuenta activa de Cisco.com</u> Precaución: Este proceso debe realizarlo un usuario con la cuenta de Cisco.com en la que se registró la clave de activación del producto original (PAK). Si esta persona ya no forma parte de su empresa, abra un caso en <u>Support Case Manager</u> (<u>SCM</u>) para obtener más ayuda.
- Número de serie (SN) de un dispositivo físico o número de licencia virtual (VLN) de un dispositivo virtual

## Uso compartido de licencias tradicionales SEG (IronPort) con varios dispositivos

Paso 1:

Vaya a Central de software de Cisco e inicie sesión con su cuenta de Cisco.com.

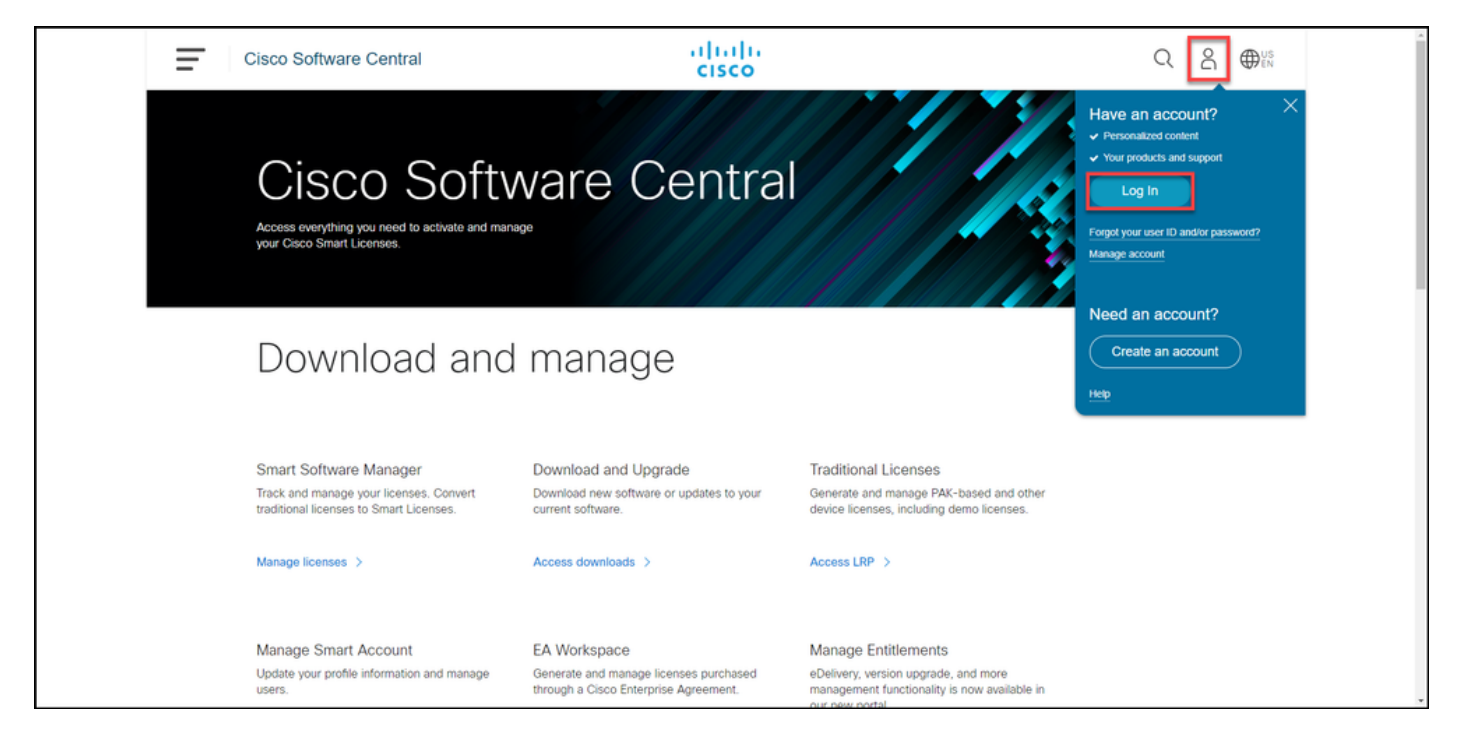

#### Paso 2:

En la sección Licencias Tradicionales, haga clic en Access LRP.

| Cisco Software Central                                                                                                    | altalta<br>cisco                                                                      |                                                                                                    |  |
|----------------------------------------------------------------------------------------------------|---------------------------------------------------------------------------------------|----------------------------------------------------------------------------------------------------|--|
| Cisco Soft                                                                                                    | ware Centra                                                                           |                                                                                                    |  |
| Download and                                                                                                    | l manage                                                                              |                                                                                                    |  |
| Smart Software Manager<br>Track and manage your licenses. Convert<br>traditional licenses to Smart Licenses.<br>Manage licenses > | Download and Upgrade<br>Download new software or updates to your<br>current software. | Traditional Licenses<br>Generate and manage PAK-based and other<br>device licenses, including demo licenses.<br>Access LRP > |  |
| Manage Smart Account                                                                                                    | EA Workspace                                                                          | Manage Entitlements                                                                                                    |  |

#### Paso 3:

En la pestaña **Licencia**, en la lista desplegable **Mover licencias**, pase el cursor sobre **Licencias Compartir** y, a continuación, seleccione **Obtener código de activación**.

Resultado del paso: El sistema muestra el cuadro de diálogo Proceso de licencias compartidas.

Nota: Si el sistema muestra el cuadro de diálogo Bienvenido a la alerta del portal de registro de licencias, puede seleccionar No volver a mostrar este mensaje para evitar que se vuelva a mostrar.

| Cisco Software Central                            | ululu<br>cisco                     |                                                                                                    |                 | Q             | ₩ <sup>US</sup> EN |
|---------------------------------------------------|------------------------------------|----------------------------------------------------------------------------------------------------|-----------------|---------------|--------------------|
| Tools & Resources<br>Product License Registration |                                    |                                                                                                    | Feedback        | Help Settings |                    |
| Show Smart Account :                              | <ul> <li>Virtual Accord</li> </ul> | unt:                                                                                                    | •               |               |                    |
| PAKs or Tokens Licenses Devices Transact          | tions History                      |                                                                                                    |                 | Guide Me >    |                    |
| Get Licenses - Move Licenses - Download License   | s Email Selected Licenses E        | export to CSV Show Filter                                                                                                    |                 |               |                    |
| License Rehost selected licenses                  | Туре                               | Device                                                                                                    | Virtual Account | Quantity      | (                  |
| Complete secure rehost<br>Share licenses > Get a  | activation code                    | Second Section (1992) 111-128                                                                                                    |                 | 1             | (                  |
| Use a                                             | activation code                    | Serie Norther AMULTICIDE                                                                                                    |                 |               |                    |
|                                                   | -                                  | No. 11. Annual Statements.                                                                                                    |                 |               |                    |
|                                                   | C Annotationsphere                 | Rowsen and the second second s |                 |               |                    |
|                                                   | Pagetal<br>Control Distance        | and come to any research the second second s |                 |               |                    |
|                                                   | Contract Contract                  | and costs to any research the                                                                                                    |                 |               |                    |
|                                                   | Pagetal Control                    | and come to an other sector.                                                                                                    | -               |               |                    |
|                                                   |                                    |                                                                                                    |                 | _             |                    |

#### Paso 4:

En el cuadro de diálogo **Proceso de licencia de uso compartido**, en la lista desplegable **Producto**, seleccione uno de los productos SEG (IronPort). A los efectos de este artículo, se seleccionan **IronPort Product - SW Bundles**.

**Resultado del paso:** El sistema muestra los campos que se aplican al producto SEG (IronPort) seleccionado.

| Cisco Softwar                                                                                                    | e Central                                                                   | ahaha                                                                                                    |          | Q        |      | US | * |
|----------------------------------------------------------------------------------------------------|-----------------------------------------------------------------------------|----------------------------------------------------------------------------------------------------|----------|----------|------|----|---|
|                                                                                                    | Share License Process                                                       | Help Me Find Device Information Guide Me > 🔀                                                                                                    |          |          |      |    |   |
| Tools & Resources<br>Product Lic                                                                                                    | Apply the licensed features of an existin<br>expired, request another code. | ig device to additional devices. If intending to use an activation code but find it has                                                                                                    | ick Help | Settings |      |    |   |
| Show Smart Account                                                                                                    | *Product:                                                                   | Select One V                                                                                                    |          |          |      |    |   |
| PAKs or Tokens                                                                                                    |                                                                             | ASA AnyConnect Term and Content                                                                                                    |          | Guide M  | fe > |    |   |
| Get Licenses 🔻 M                                                                                                    |                                                                             | Cisco FirePOWER Product - Perpetual                                                                                                    |          |          |      |    |   |
| License                                                                                                    |                                                                             | Cisco FirePOWER Product - Term                                                                                                    | nt (     | Quantity |      |    |   |
| The reserve and                                                                                                    |                                                                             | Cisco Meeting Server (Acano) On Prem Subscription                                                                                                    |          | 1        |      | 6  |   |
|                                                                                                    |                                                                             | Iron Port Product - SW Bundles                                                                                                    | _        |          |      |    |   |
|                                                                                                    |                                                                             | Iron Port Product - TC                                                                                                    |          | 1        |      |    |   |
|                                                                                                    |                                                                             | Iron Port Product - Third Party                                                                                                    |          | 1        |      |    |   |
|                                                                                                    |                                                                             |                                                                                                    |          | 1        |      |    |   |
|                                                                                                    |                                                                             |                                                                                                    |          | 1        |      |    |   |
|                                                                                                    |                                                                             |                                                                                                    |          | 1        |      |    |   |
|                                                                                                    |                                                                             | NAME AND ADDRESS ADDRESS ADDRES                                                                                                    |          | 1        |      |    |   |
| and the second second s |                                                                             | And Address of the Owner of the Owner of the |          |          |      |    | - |

#### Paso 5:

Ingrese el número de serie de origen y destino o el identificador de dispositivo virtual en los campos respectivos, y seleccione el botón de radio **Physical** o **Virtual** dependiendo del tipo de dispositivo. En el campo **Enviar a**, introduzca la dirección de correo electrónico del usuario que

recibirá el nuevo código de activación. Haga clic en Solicitar código.

**Resultado del paso**: El sistema muestra el cuadro de diálogo **Confirmación de código de activación de licencia compartida**. También debe recibir el correo **Device Registration** con el código de activación en el plazo de una hora desde la solicitud del código.

**Nota:** Si necesita compartir la licencia con más dispositivos SEG (IronPort), debe repetir este proceso para cada dispositivo adicional.

| Cisco Software Central                                                                                                    | allalla                                                                                                    | Q | 0:: |
|----------------------------------------------------------------------------------------------------|----------------------------------------------------------------------------------------------------|---|-----|
|                                                                                                    | Share License Process Help Me Find Device Information Guide Me > X                                                                                                    |   |     |
| Product Li                                                                                                    | Apply the licensed features of an existing device to additional devices. If intending to use an activation code but find it has<br>expired, request another code.                                                                                                    |   |     |
| Show Smart Access                                                                                                    | *Product: Iron Port Product - SW Bundles V                                                                                                    |   |     |
| Dationers * 1                                                                                                    | *Source Serial Number / Virtual Device VLN                                                                                                    |   | _   |
| COLOR IN Address<br>COLOR IN Address<br>COLOR IN Address<br>COLOR IN Address<br>COLOR IN Address<br>COLOR IN ADDRESS<br>COLOR IN ADDRESS<br>COLOR INTER<br>COLOR INTERNA INTERNA INTERNA INTERNA INTERNA INTERNA INTERNA | *Select Destination Appliance Type:  Physical  Vitual  Piesase leave the VLN field empty if this is an initial purchase an email will be sent with the new VLN. For Follow-On and Renewais place enter the VLN provided during initial fulfilment. Please enter the accel Source Serial No from which the locenses needs to be copied. If you have a Physical Appliance, please enter that Serial No here I you have an existing Vitual Appliance, please look up the VLN Initial Form Appliance, please enter the VLN from drop down. The VLN number form your Vitual Appliance, please enter the VLN from drop down. The VLN number starts with 'VLN and is followed by a string of letters & numbers. It is located below your organization's name near the top of the VLN. Initialed, Enter the content of Vitual Appliance, letters (VLN, life) and select. *Target Serial Number / Vitual Device lifer: *Send to: Select an Existing VLN: VLN License File: VLN UN License File: VLN License File: |   |     |
| Constanting                                                                                                    | Reset                                                                                                    |   |     |
| Case III Per                                                                                                    |                                                                                                    |   |     |

#### Paso 6:

En la pestaña **Licencia**, en la lista desplegable **Mover licencias**, pase el cursor sobre **Licencias Compartir** y, a continuación, seleccione **Usar código de activación**.

Resultado del paso: El sistema muestra el cuadro de diálogo Proceso de licencias compartidas.

| Cisco Software Centra                                                                                                    | i diali<br>cisco                                                                                                    |                                     |                 | Q 🔵           | € US<br>EN |
|----------------------------------------------------------------------------------------------------|----------------------------------------------------------------------------------------------------|-------------------------------------|-----------------|---------------|------------|
| Tools & Resources<br>Product License R                                                                                                    | egistration                                                                                                    |                                     | Feedback        | Help Settings |            |
| Show Smart Account :                                                                                                    | ▼ Virtual Acc                                                                                                    | count:                              | *               |               |            |
| PAKs or Tokens Licenses                                                                                                    | Devices Transactions History                                                                                                    |                                     |                 | Guide Me >    |            |
| Get Licenses - Move Licenses                                                                                                    | Download Licenses Email Selected Licenses                                                                                                    | Export to CSV Show Filter           |                 |               |            |
| License Rehost selecte                                                                                                    | d licenses Type                                                                                                    | Device                              | Virtual Account | Quantity      |            |
| Complete secu<br>Share licenses                                                                                                    | Cet activation code                                                                                                    |                                     |                 | Â             | C.         |
| All and then being the particular of                                                                                                    | Use activation code                                                                                                    |                                     |                 |               |            |
|                                                                                                    | - 100 million                                                                                                    | The second second                   |                 |               |            |
| The reserve property of a                                                                                                    | · Annual Annual Ann | Row College Colleges                | -               |               |            |
| C STATUS                                                                                                    | Contract Contract                                                                                                    | and only based in a second second   | -               |               |            |
| C STATUS                                                                                                    | Contract Contract                                                                                                    | and only based in the second second | -               |               |            |
| C DESCRIPTION OF THE OWNER OF THE OWNER OWNER OF THE OWNER OWNER OWNE | Page 1                                                                                                    | and come to an interaction of the   | -               |               |            |
|                                                                                                    |                                                                                                    |                                     |                 |               |            |

#### Paso 7:

En el cuadro de diálogo **Proceso de licencia de uso compartido**, en la pestaña **Especificar código de activación**, ingrese el código de activación del correo electrónico **Registro de dispositivos**. Haga clic en Next (Siguiente).

Resultado del paso: El sistema muestra la ficha Seleccionar opciones de SKU.

| Cisco Software Central |                                                                      | ilialia<br>cisco                               |                       | Q ⊕ <sup>us</sup> en |
|------------------------|----------------------------------------------------------------------|------------------------------------------------|-----------------------|----------------------|
| F                      | as & Resources<br>Product License Registration                       | n                                              | eedback Help Settings |                      |
| s                      | IOW Sthart Account                                                   | Virtual Account                                |                       |                      |
| P                      | AKS or Share License Process                                         | Guid                                           | e Me> 🗙 side Me>      |                      |
|                        | I. Specify Activation Code 2. Select SKU Options                     | 3. Review                                      |                       |                      |
|                        | Enter the Activation Code from the email or confirm the displayed of | ode is correct                                 | wantty                |                      |
|                        | Sto *Activation Code:                                                | •                                              | 50                    |                      |
|                        | Cis                                                                  |                                                | 4                     |                      |
|                        | Pas                                                                  |                                                |                       |                      |
|                        | SK PAS                                                               |                                                |                       |                      |
|                        | UC                                                                   |                                                |                       |                      |
|                        | UC                                                                   |                                                |                       |                      |
|                        | SKO                                                                  |                                                |                       |                      |
|                        | 580                                                                  |                                                | 20                    |                      |
|                        | AS SKO                                                               |                                                |                       |                      |
|                        | 540                                                                  |                                                |                       |                      |
|                        | Cis                                                                  |                                                |                       |                      |
|                        | 540                                                                  | Cancel                                         | Next                  |                      |
|                        |                                                                      |                                                |                       |                      |
|                        |                                                                      |                                                |                       |                      |
| 0                      | entacts   Feedback   Help   Site Map   Term                          | is & Conditions   Privacy Statement   Cookie P | olicy   Trademarks    |                      |
|                        |                                                                      |                                                |                       |                      |

#### Paso 8:

En la ficha **Seleccionar opciones de SKU**, active la casilla de verificación situada junto a **SKU de producto** que se debe incrustar en el dispositivo de destino y, a continuación, haga clic en **Siguiente**.

Resultado del paso: El sistema muestra la ficha Revisar.

| Pro     | fuct License                                                                          | Registrat      | ion       |                    |                  |                                                                | Paulian      | -    |   |
|---------|---------------------------------------------------------------------------------------|----------------|-----------|--------------------|------------------|----------------------------------------------------------------|--------------|------|---|
| Track 1 | Share License Process Cuide Me > X                                                    |                |           |                    |                  |                                                                |              |      |   |
| for ca  | 1. Specify Activat                                                                    | tion Code   2  | Select SK | U Options   3. Re  | view             |                                                                |              |      |   |
| 0       | Source and Targe<br>Activation Code:<br>Source UDI Serial Nr<br>Target UDI Serial Num | umber:<br>ber: |           | 4                  |                  |                                                                |              | Ĩ.   | _ |
|         | Source SKU Selection                                                                  | Ontion SKU     | Quantity  | License Start Date | License End Date | Description                                                    | Share Reason |      | 0 |
|         | SA ESA                                                                                | option on o    | 1         |                    |                  | ESA Inbound<br>Essentials SW<br>Bundle (AS, AV,<br>OF) License |              | 1    |   |
| 0       |                                                                                       |                |           |                    |                  |                                                                |              |      |   |
| 0       |                                                                                       |                |           |                    |                  |                                                                |              | 1.00 |   |
|         |                                                                                       |                |           |                    |                  |                                                                |              |      |   |
| 0       |                                                                                       |                |           |                    |                  | Cancel Ba                                                      | ck Next      | ÷.,  |   |
|         |                                                                                       |                |           |                    |                  |                                                                |              |      |   |

#### Paso 9:

En la pestaña **Revisar**, en la sección **Información del Destinatario y el Propietario**, ingrese su dirección de correo electrónico y nombre de usuario. Revise la sección **Solicitud de licencia** y, a continuación, haga clic en **Obtener licencia**.

**Resultado del paso**: El sistema muestra el diálogo **Estado de solicitud de licencia** que confirma la transacción de licencia correcta. Debe recibir la clave de licencia de producto de Cisco en su correo electrónico con la licencia compartida dentro del archivo comprimido adjunto.

**Precaución:** Dado que el correo electrónico se envía desde <u>do-not-reply@cisco.com</u>, asegúrese de comprobar su carpeta de correo no deseado.

| = | Cisco Software Centra | al.                                                                                       | -                                                                 | halle.                            |                                   |                |   | a | 0 | <b>@</b> :: |
|---|-----------------------|-------------------------------------------------------------------------------------------|-------------------------------------------------------------------|-----------------------------------|-----------------------------------|----------------|---|---|---|-------------|
|   | Prod                  | Share License Proces                                                                      | e   2. Select SKU Options                                         | 3. Review                         |                                   | Guide Me > 🛛 🗙 |   |   |   |             |
|   | Date in               | Recipient and Owner Info                                                                  | rmation<br>eparated by commas.Your License Ke                     | will be emailed within the hour   | to the specified email addresse   | 5.             |   |   |   |             |
|   | 100 Lan               | *Send to:                                                                                 |                                                                   | Edit.                             |                                   |                | - |   |   |             |
|   |                       | License Request<br>Apply the licensed features of an<br>code. The license information tha | existing device to additional devices. If<br>t will be submitted. | intending to use an activation co | de but find it has expired, reque | est another    | 1 |   |   |             |
|   |                       | ESA                                                                                       | ESA Inbound Essentials SW<br>Bundle (AS, AV, OF) License          |                                   |                                   | 1              |   |   |   |             |
|   |                       |                                                                                           |                                                                   |                                   |                                   |                | 1 |   |   |             |
|   |                       |                                                                                           |                                                                   |                                   |                                   |                |   |   |   |             |
|   |                       | By clicking Submit you indicate t                                                         | at you agree with the terms of the Lice                           | nse Agreement                     | Cancel Back                       | Get License    |   |   |   |             |

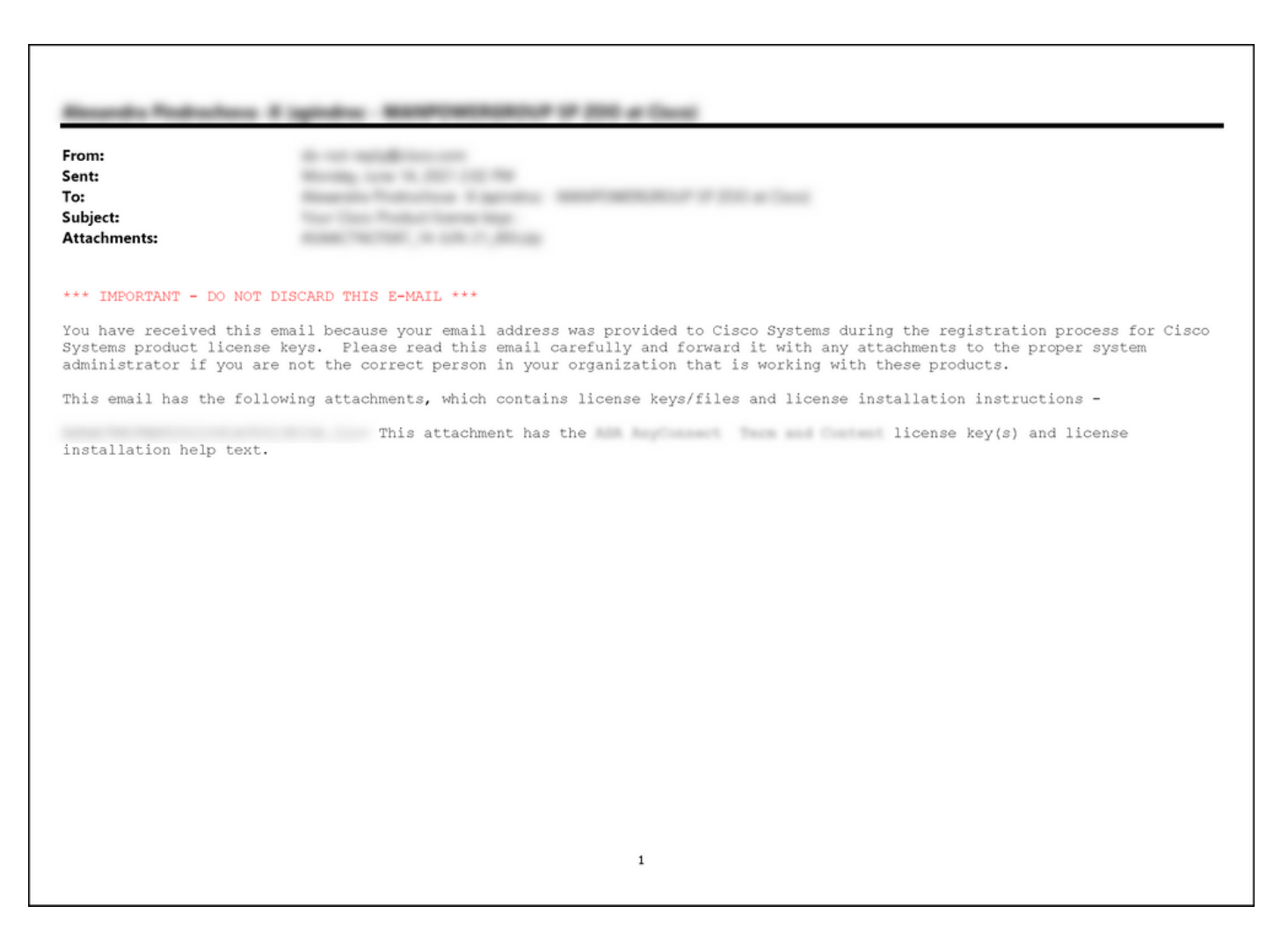

## Resolución de problemas

Si experimenta un problema al compartir licencias SEG (IronPort), abra un caso en <u>Support Case</u> <u>Manager (SCM)</u>.

## Pasos siguientes

Después de recibir un archivo de clave de licencia, consulte la guía de configuración del producto para obtener guía e instalación de licencias.